## THE KEYBOARD ICONS

Please note that the KeyStrokes Manual contains more extensive information including picture of menus and dialogs.

The KeyStrokes icon button is used to bring the KeyStrokes application to the front so that you can easily access its menus.

The shrink/expand icon button allows you to shrink the KeyStrokes window to icon size. After shrinking you can move it anywhere on your screen where it is out of your way. Upon shrinking the icon changes to an expansion icon. Clicking on it again will revert the KeyStrokes window to its original size and location.

The TY... icon button is used to turn word prediction on or off.

The Open Book icon button is used to turn on or off word learning as you type. Note that KeyStrokes also learns your typos.

The Word List icon or Shortcut List icon button is used to switch the contents of the prediction field between suggested words and suggested shortcuts.

The Erase Book icon button is used to delete words or phrase from a dictionary. You do this by beginning to type until the word or phrase you want to delete appears in the prediction area, next you click on the erase button. To delete the word you can now either click on the word or phrase you want to delete and then on the erase icon (now showing the word "DEL") to confirm deletion. Or, you can double click on the word or phrase you want to delete.